Need more detail? Scan QR code at right  $\rightarrow$  <u>OR CLICK THIS LINK</u>

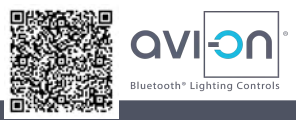

## Set up your LTE Bridge in a secure location near Avi-on devices & Internet

The Avi-on LTE Bridge connects local Avi-on Bluetooth<sup>®</sup> control devices to Avi-on's optional cloud services like remote startup & ongoing support, device backup, energy data, openADR, & API

### 1) Connect power, LTE antenna, & USB Bluetooth<sup>®</sup> dongle

- a) Plug **power cable** into green V+ V- phoenix connector
- b) Plug antenna cable into ANT port
- c) Plug the **USB cable** attached to the USB dongle into the **USB** port on front of device where lights are
- 2) Place LTE Bridge in good physical location
  - a) Secure (like an IT closet)
  - b) 3-bar cellular coverage (check your personal phone)
  - c) Within 10 to 40 feet of the Avi-on Bluetooth network. Actual distances may vary. Extension cables available for Bluetooth dongle or LTE antenna at online retailers
- 3) Power up the LTE Bridge and make sure the green phoenix connector (power) is firmly seated. Once powered and connected to cellular, the Avi-on LTE Bridge may take a few minutes to automatically update its firmware
- 4) If the LTE Bridge was used previously on a different project, login to Mobile Commissioning or Pro App using your personal Avi-on account. Then access the previous project's online Avi-on Location; use App to 'Remove' Bridge
- 5) See instructions on next page to 'add' the LTE Bridge to your project's account

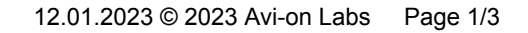

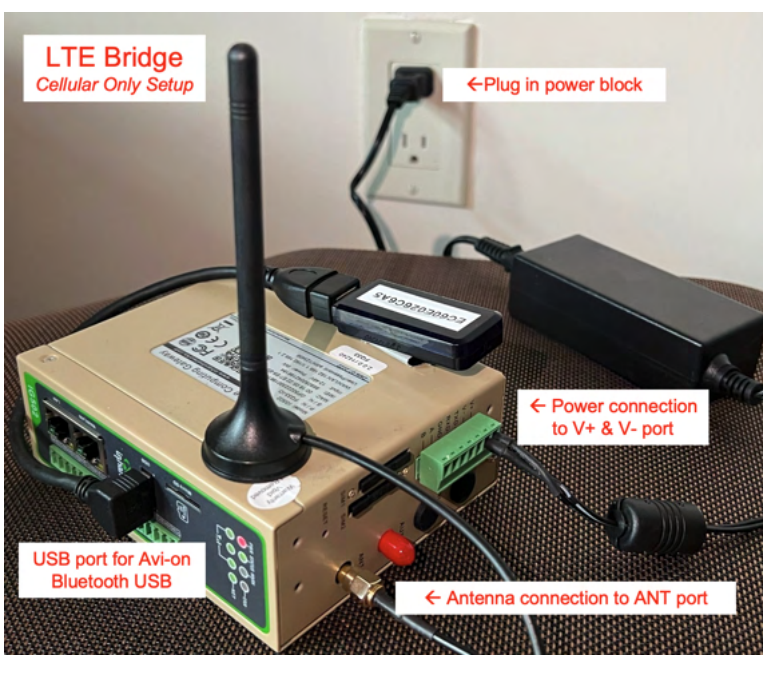

Startup Bridge

# 'Add' the Avi-on LTE Bridge (AVI-RAB-LTE) to the Project's Account

- 6) **REMINDER:** if this Bridge was used previously on a different project, login to the *Mobile Commissioning* or *Pro App* using your personal Avi-on account and access the previous project's *Location*, then 'remove' or 'unclaim' it from the *Location*<sup>1</sup>
- 7) Login to the *Mobile Commissioning (or Avi-on Pro) App* using your personal Avi-on account and access the project's online Avi-on *Location*. If you do not have access, you will need to request access from the project's manager
- When using the Mobile Commissioning App, under Devices, press Add Device (+), select the Avi-on LTE Bridge, and press the ADD button. See screenshot at at right → → →
- 9) When using *Avi-on Pro for Mac*, just scan for the Pro USB Dongle and 'Add' it to the Pro App ('claim' it) like any other Avi-on device. No other configuration is required

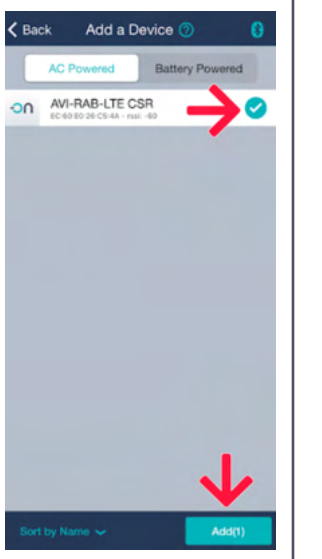

#### 10) In the App under 'Controllers,' select 'AVI-RAB-LTE'

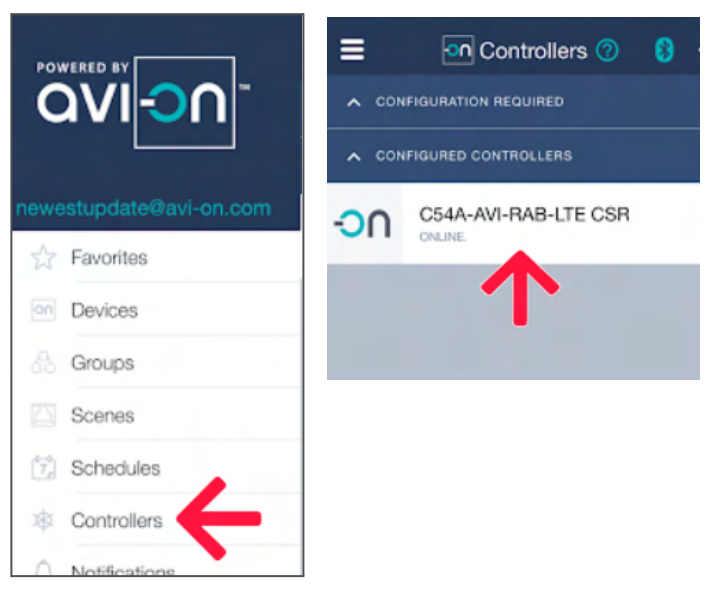

<sup>12.01.2023 © 2023</sup> Avi-on Labs Page 2/3

<sup>&</sup>lt;sup>1</sup> **IMPORTANT:** If you can't 'see' the Bridge on the App to 'add' it, the Bridge is probably 'claimed' to another project's account. Please login to the previous account and REMOVE it. <u>Do not hard reset the LTE Bridge</u>. SEE NEXT PAGE FOR 'HOW TO TRANSFER BRIDGE FROM ONE LOCATION TO ANOTHER." If you are stuck, please contact Avi-on's helpdesk at <u>Avi-on.com/Contact</u>

## \*\* This process requires the LTE Bridge to be physically in your possession at a site with powered Avi-on devices + cellular service \*\*

#### 1) Create a personal Avi-on ACCOUNT

- a) If you do not already have a personal Avi-on Account, please <u>click on THIS LINK</u> or scan the QR at right  $\rightarrow \rightarrow \rightarrow$
- 2) Become a MEMBER of both (virtual) Avi-on LOCATIONS
  - a) Become a MEMBER of the previous LOCATION ("Location A"). If you are not already a MEMBER, ask a LOCATION MANAGER of the previous project site to invite you to "Location A" (they can remove your access later)
  - b) Become a MEMBER of "Location B", or if it doesn't already exist, create "Location B" by clicking on the Location.Avi-on.com cue card for info or scanning the QR at right → → →
- 3) Power Two or More Nearby Avi-on Devices. In order to transfer locations, the LTE Bridge needs two or more *line-powered* (not battery) Avi-on devices to talk to. If you don't have any devices handy, go to a physical site with Avi-on devices, or plug in the Avi-on Showcase
- 4) Setup & power the LTE Bridge. Please see added instructions selecting the specific site on the first page. Plug in the Bridge at any physical site where TWO or more Avi-on devices (not battery) are BOTH powered AND in close proximity, PLUS you have strong cellular service. Use your personal phone to judge cellular strength
- 5) REMOVE the Bridge from the old site, "Location A"
  - a) Login to the Mobile Commissioning App using your personal Avi-on account, and choose the previous location called "Location A"
  - b) Use the App to REMOVE the Bridge from "Location A" (this is just like REMOVING any other Avi-on device...nothing special)
- 6) ADD the Bridge to the new site, "Location B"
  - a) Use the App to select "Location B"
  - b) Follow the instructions on the previous page to ADD the LTE Bridge to this new project site

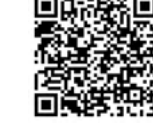

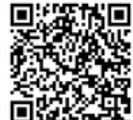